### ✓ TOPページのレイアウトが大きく変わりました

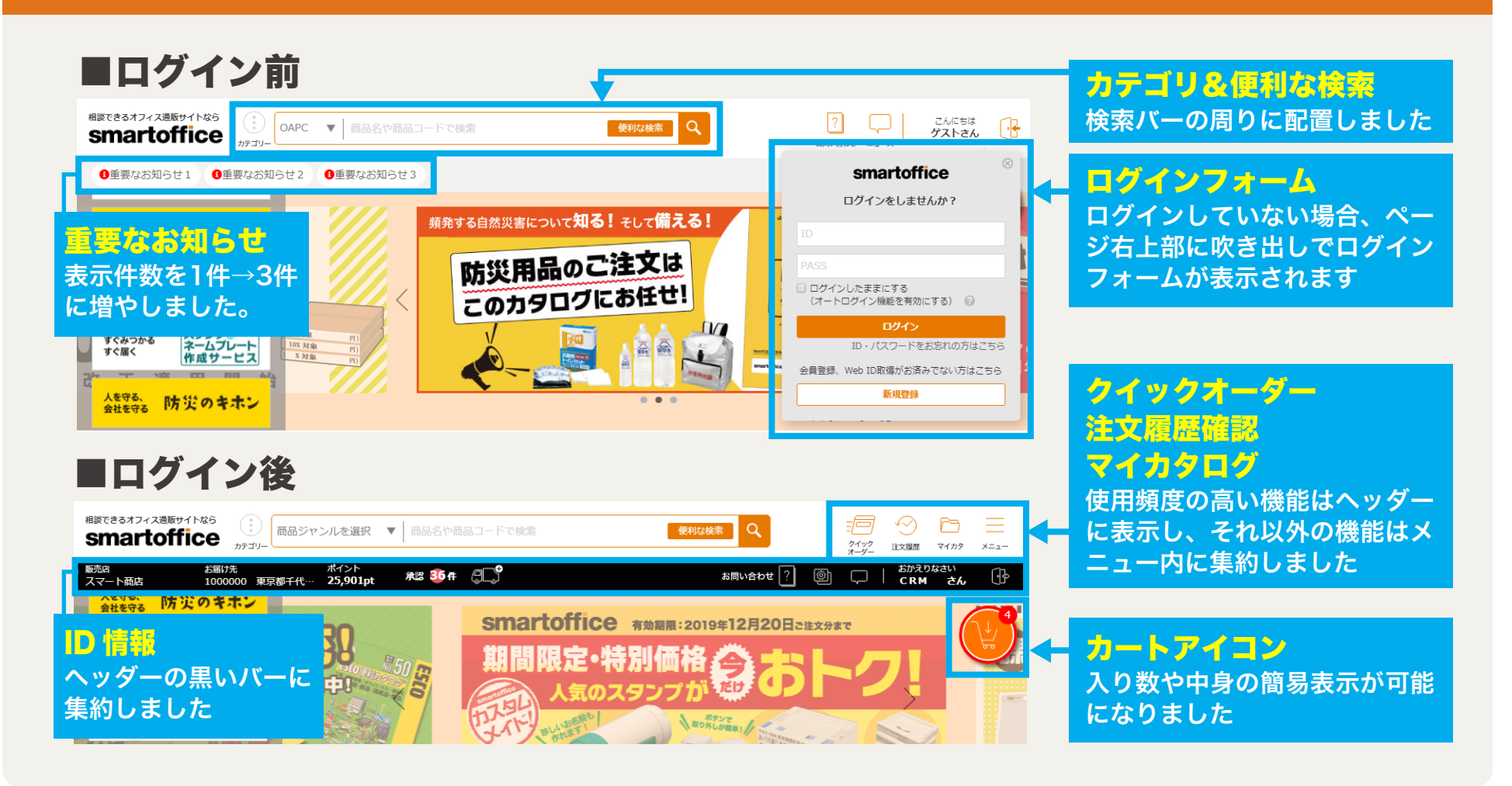

#### ID情報をまとめました 【ログイン後ページ】

#### 各情報やアイコンにカーソルを合わせると詳細が表示されます

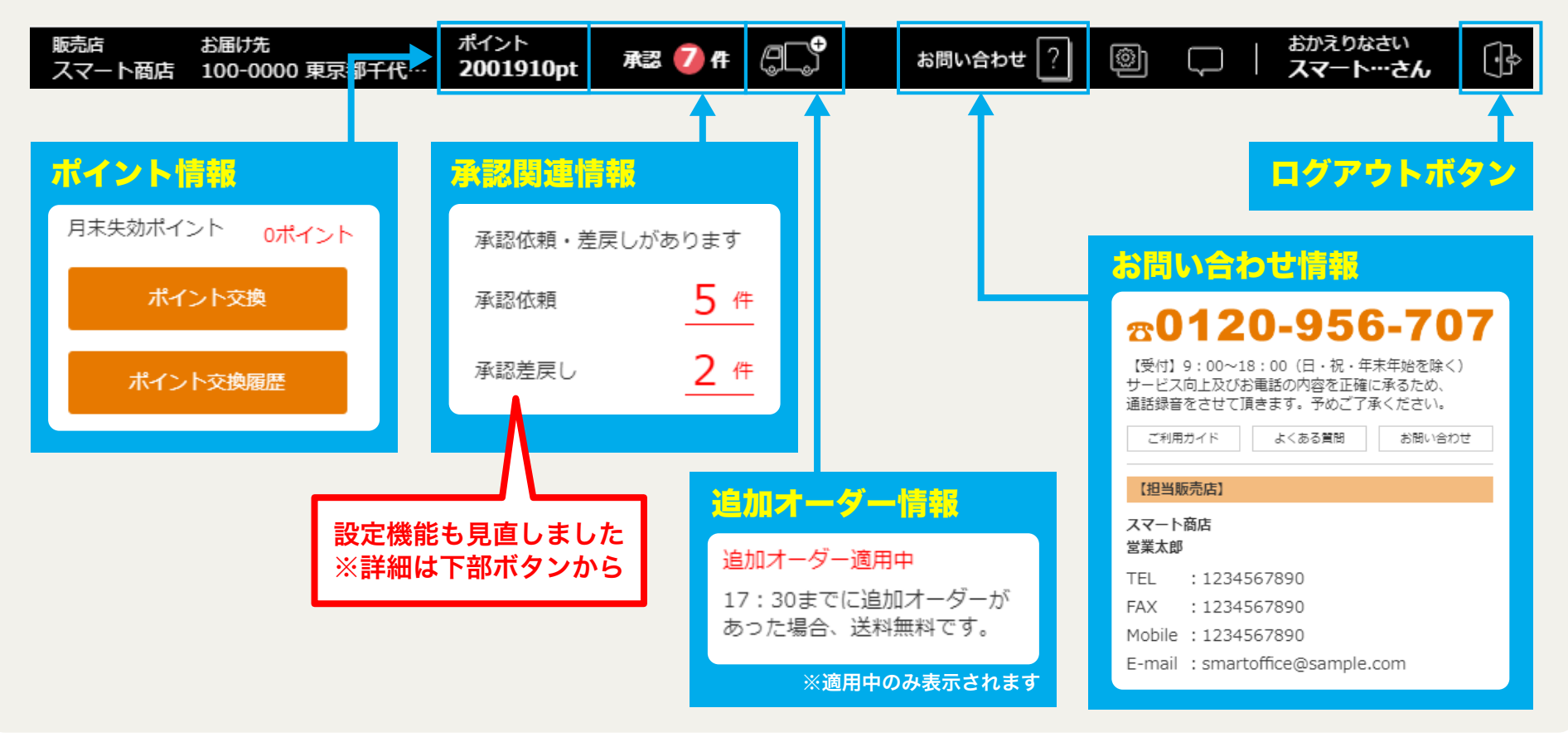

### **レイアウトを変更できるようになりました**【ログイン後ページ】

| 販売店 お届け先 ポイント<br>スマート商店 100-0000 東京都千代… 2001910pt 承認 💋 件 🖓 💭                           | お問い合わせ ?                                |
|----------------------------------------------------------------------------------------|-----------------------------------------|
| New!<br><b>設定ボタン</b><br>好きなレイアウト、背景色に変更する<br>ことができます<br>【レイアウトを選ぶ】                     | レイアウトを選ぶ ⑦<br>通 常 マイページ<br>保 存<br>背景を選ぶ |
| ロクイン後に表示されるTOPページを<br>通常デザインとマイページデザインの<br>いずれかより選ぶことができます<br>【背景を選ぶ】<br>ヘッダーの色を変更できます |                                         |

### ⊘ カートアイコンが新しくなりました

・カート内の行数を表示します
・送料無料まであとどのくらい
かを円ゲージで表示します

・カーソルをカートアイコンに
合わせることでカートの中身
を簡易的に表示します

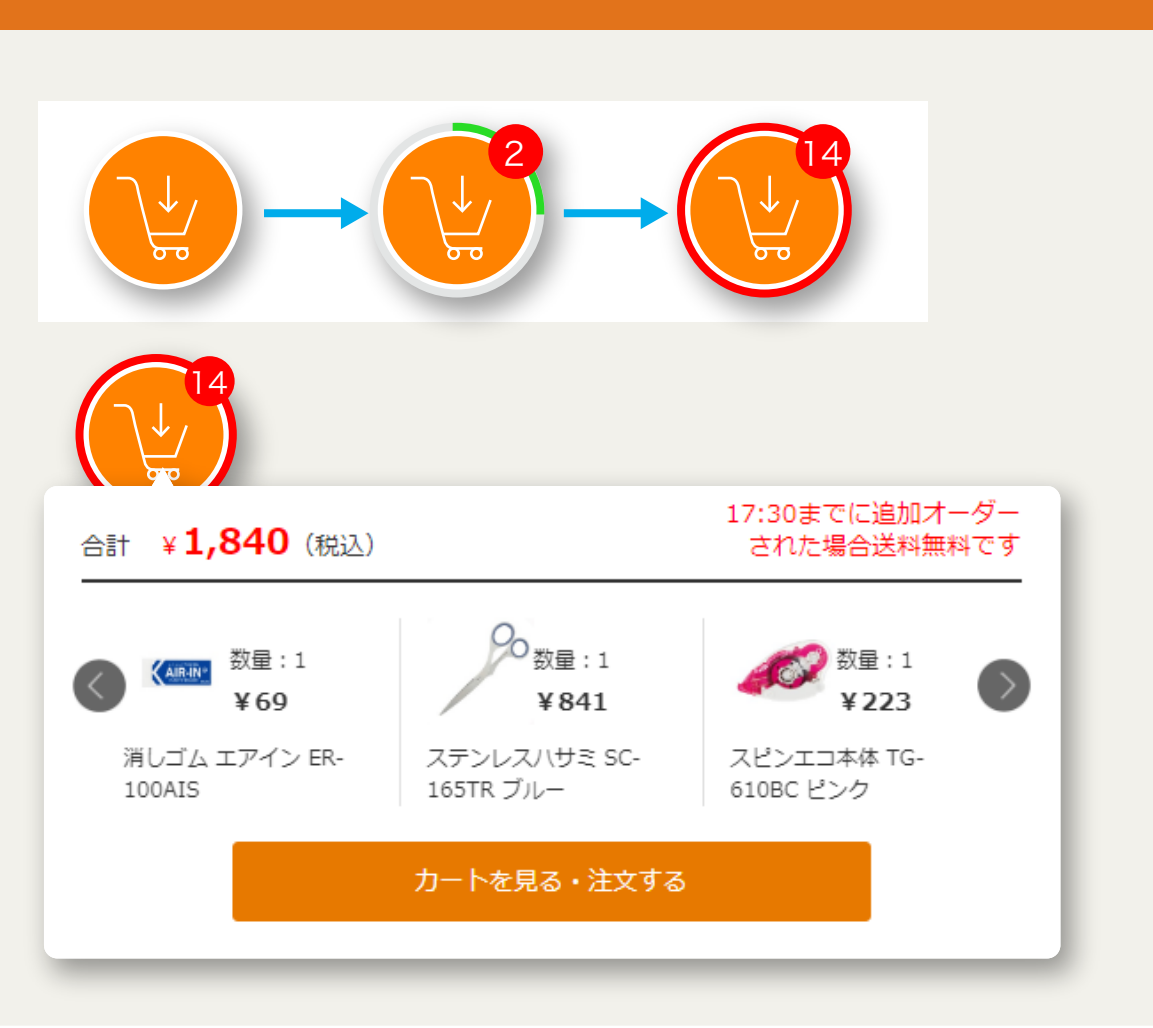

### 🕗 マイページから確認・管理ができます

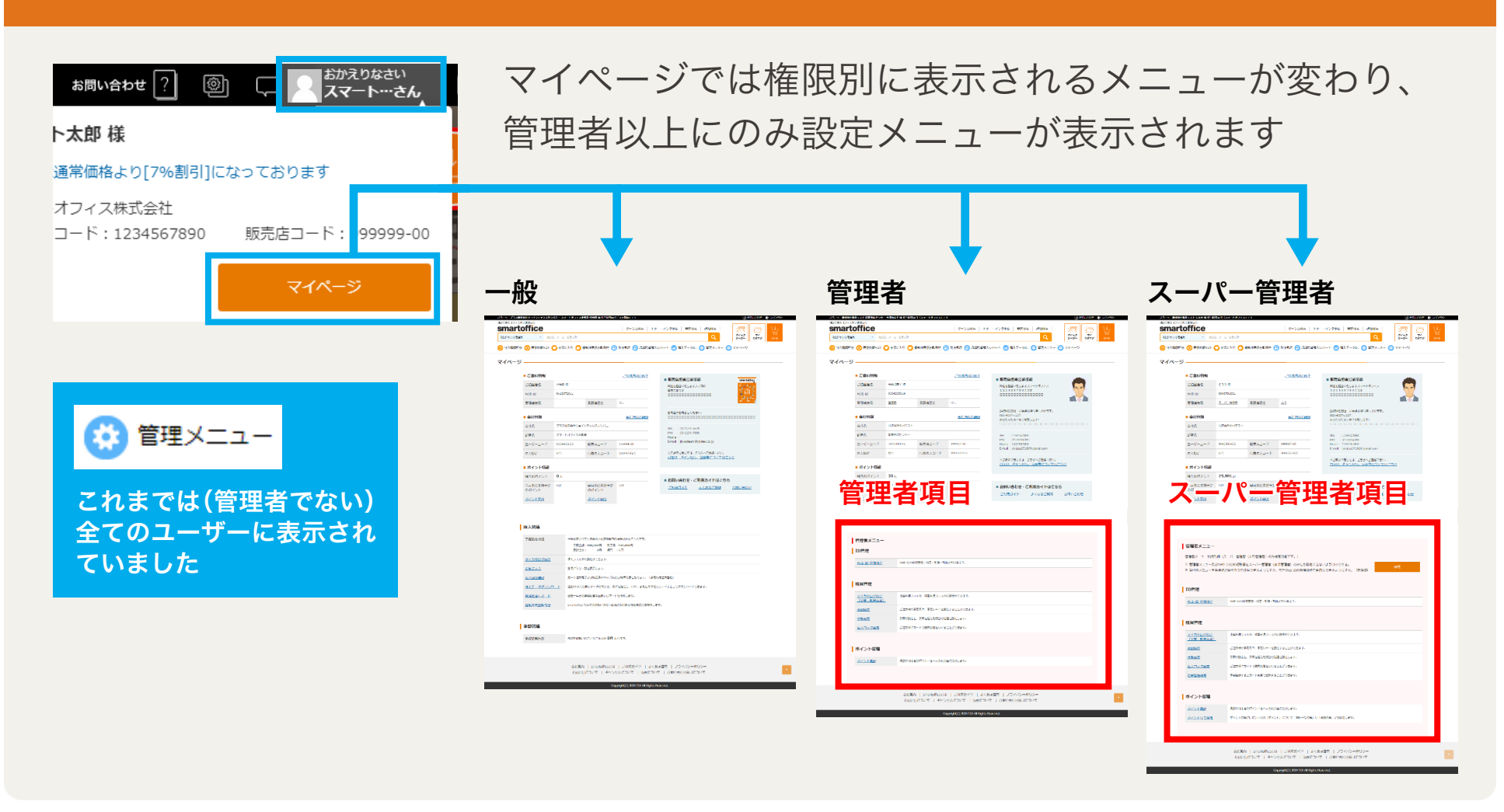

父 発注承認機能が強化されました
「重要
」

設定機能も見直しました ※詳細は下部ボタンから

承認時の処理に「承認」「却下」に加え、「差戻し」を新たに追加しました

#### 承認者

新たに「差戻し」が追加されました 一部修正して再注文される場合などに ご利用ください

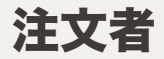

差し戻された場合はメールが届きます 下記画面で確認をお願いします

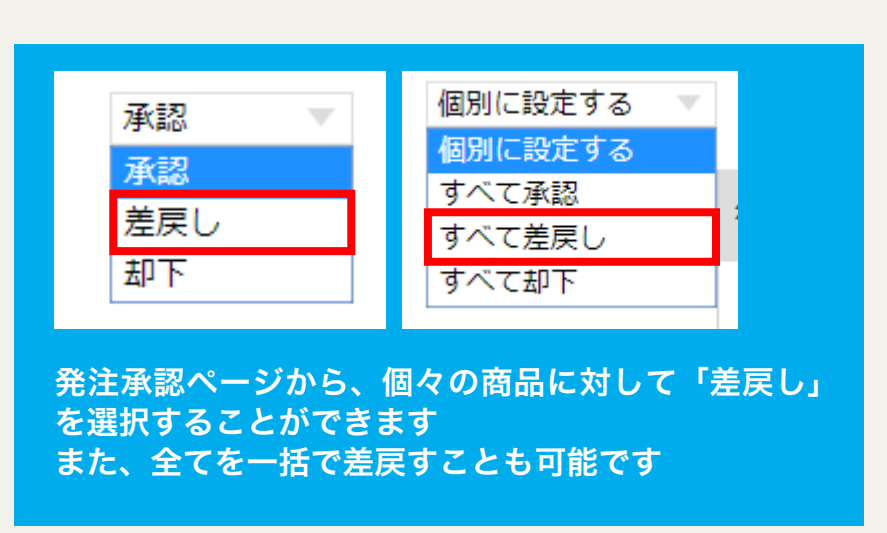

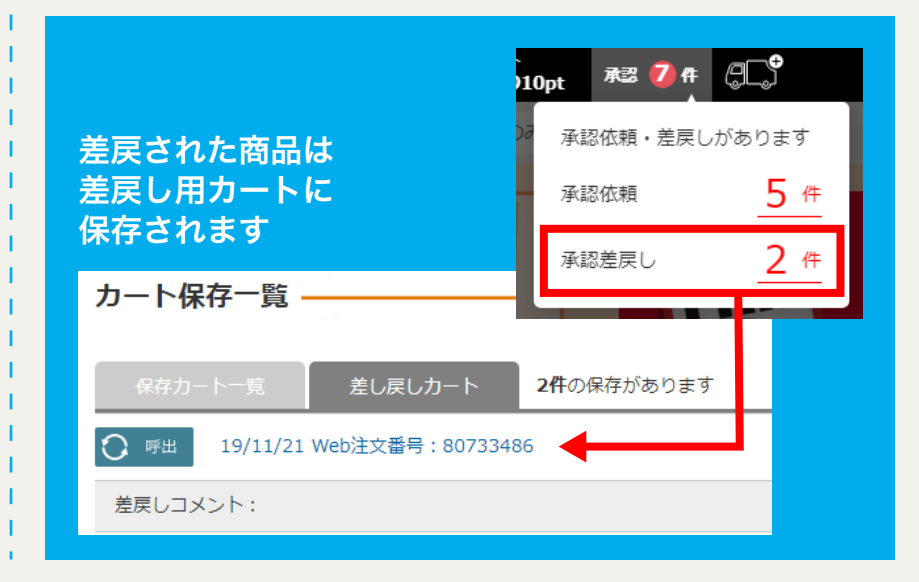

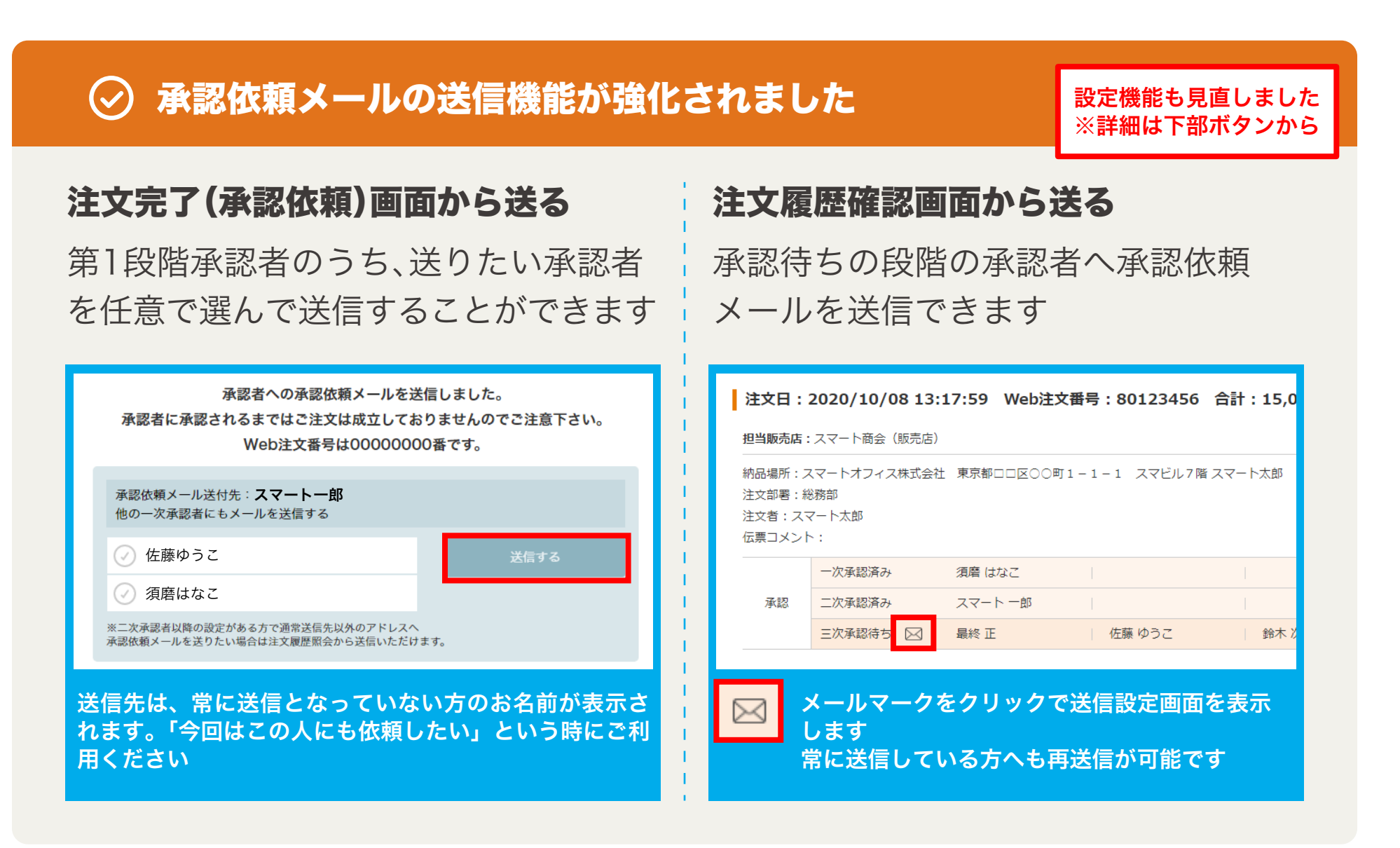

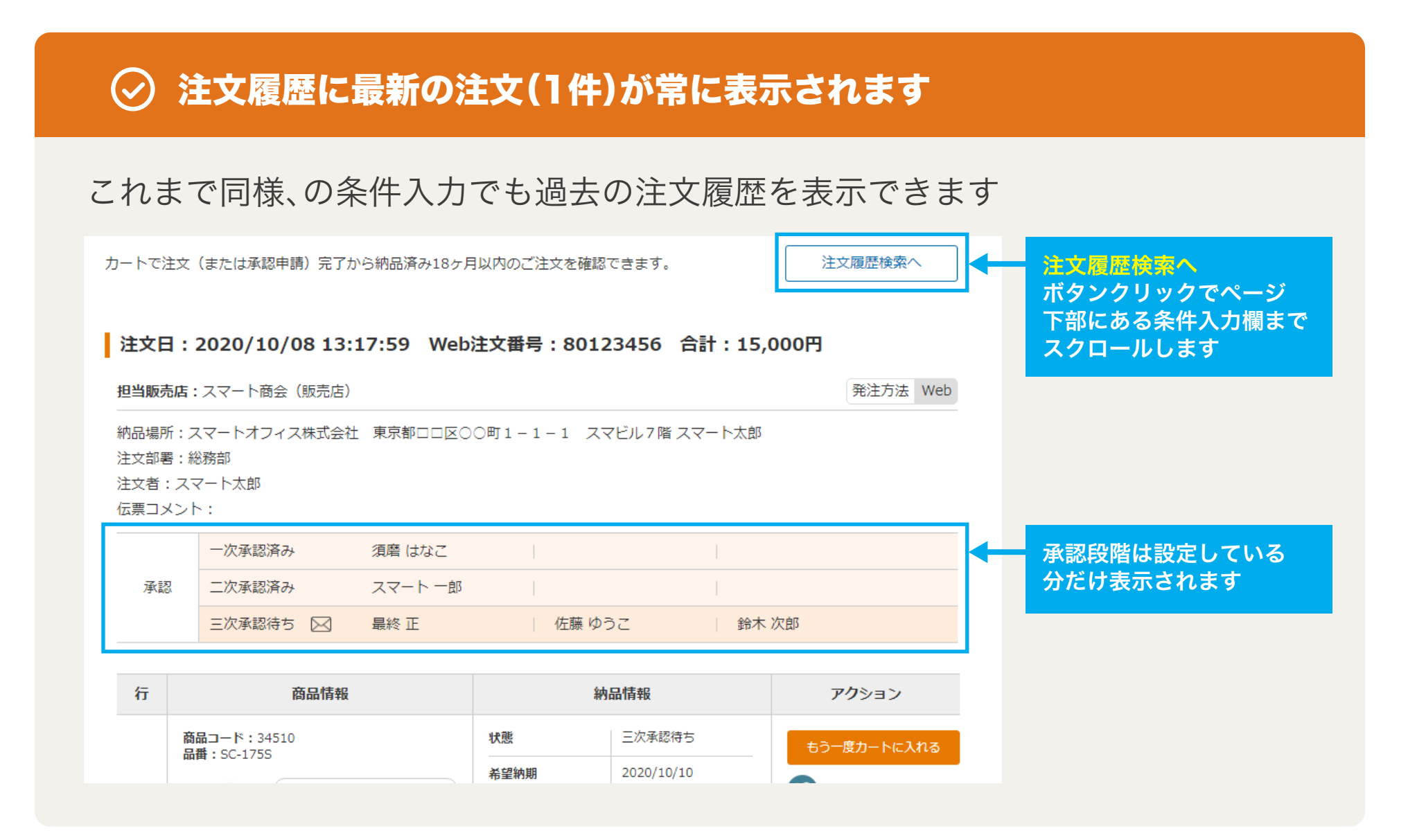

※画面は開発中のものであり、予告なしに変更する場合がございます。